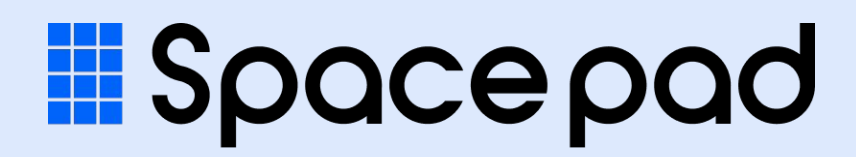

# 施設予約システム 利用者向け操作ガイド

ver.1.1 2024/11/25 更新

## はじめに

### Spacepad とは

施設の空き情報等が閲覧可能で、利用者登録後に予約申請ができる施設予約システムです。

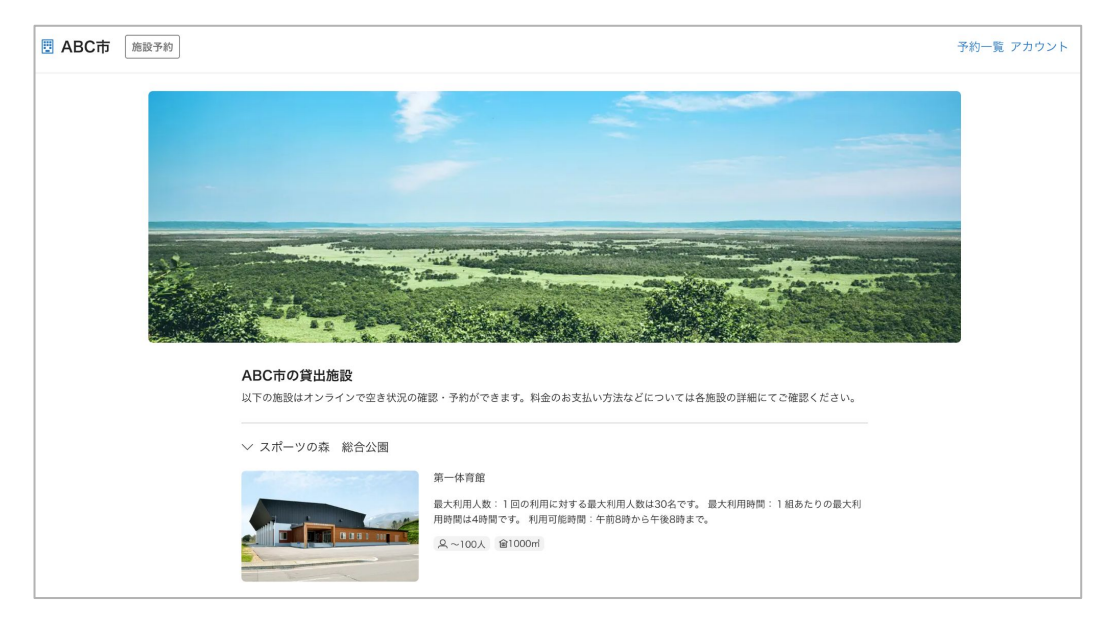

トップページ(イメージ)

■ ご利用の流れ

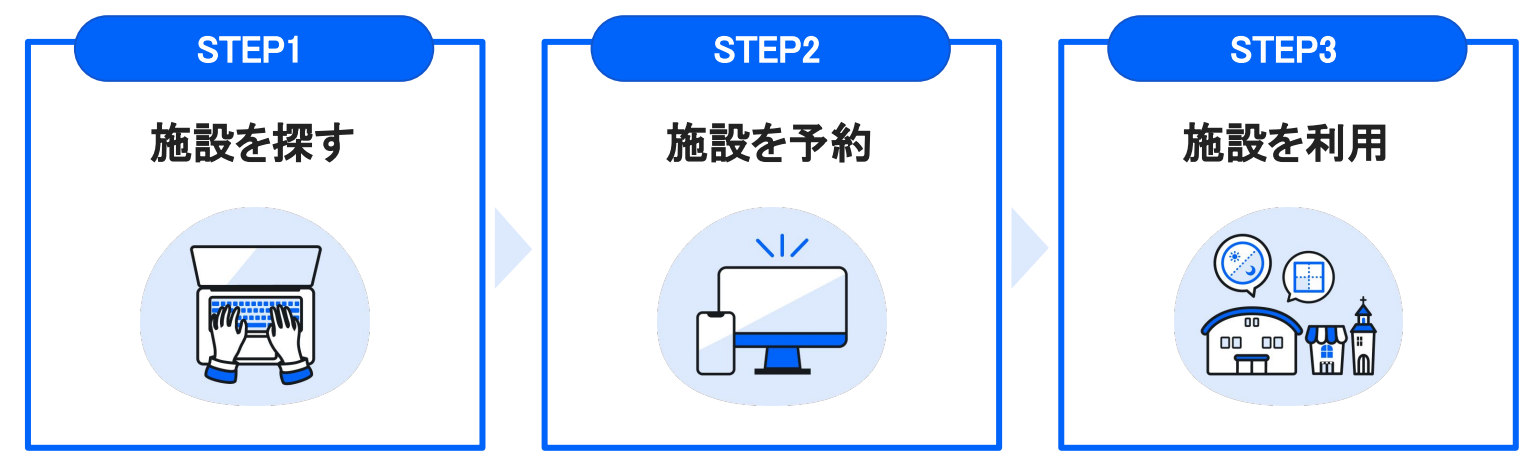

ご利用には利用者登録が必要です。 (氏名・メールアドレス・電話番号等)

推奨環境

| パソコン ブラウザ    | Google Chrome (最新版)、Microsoft Edge (最新版)、<br>Safari (最新版) |
|--------------|-----------------------------------------------------------|
| スマートフォン ブラウザ | iOS 14.0以降、Android 8.0以降                                  |

※ Internet Explorerなど推奨環境以外(バージョンを含む)で利用した場合、一部の表示や動作が正常に行われない 可能性がありますのでご注意ください。

## よくある質問

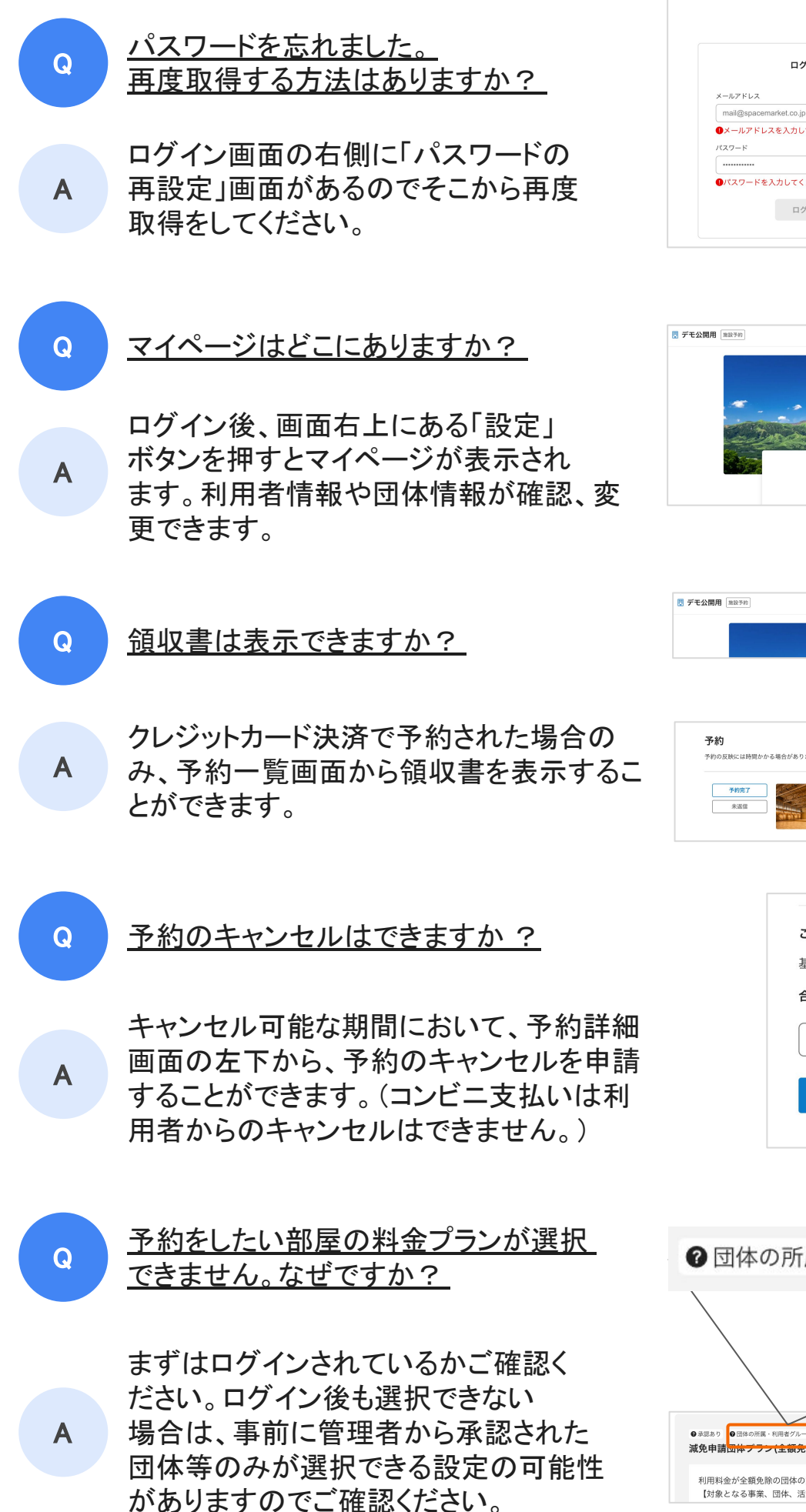

| ログイン                                               | パスワードの再設定                                         |
|----------------------------------------------------|---------------------------------------------------|
| メールアドレス                                            | パスワードを忘れた方はメールアドレスを入力して<br>パスワードの再設定メールを送信してください。 |
| mail@spacemarket.co.jp                             | WARK I PROFILE                                    |
| <ul><li>●メールアドレスを入力してください。</li><li>パスワード</li></ul> | 域間光メールアトレス<br>mail@spacemarket.co.jp              |
|                                                    |                                                   |

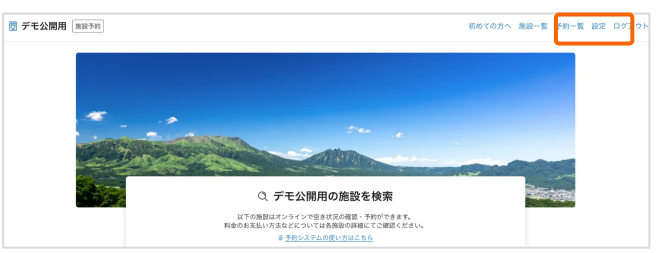

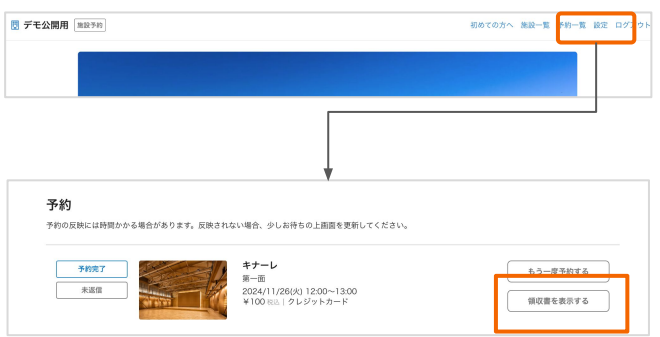

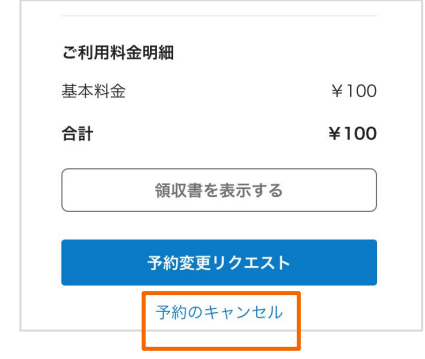

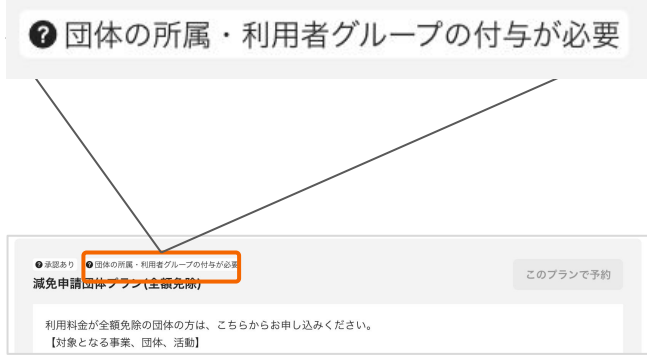

### Guide

1. 基本操作ガイド

# 1-1. 基本操作ガイド | トップページの見方

| デモ公開用 施設予約                                                                                                    |             |                                                  |                        | 初      | めての方へ ) | 施設一覧 予約一覧 設定 | ログ |
|----------------------------------------------------------------------------------------------------|-------------|--------------------------------------------------|------------------------|--------|---------|--------------|----|
|                                                                                                    |             |                                                  |                        | 3      |         |              |    |
| -                                                                                                    |             |                                                  |                        |        |         |              |    |
| and the second second second second second second second second second second second second second second second |             |                                                  |                        |        |         |              |    |
|                                                                                                    |             |                                                  | N. B.                  |        |         |              |    |
|                                                                                                    |             | Q<br>デモ公開用の施                                     | 設を検索                   |        |         | 200          |    |
|                                                                                                    | 料金          | 以下の施設はオンラインで空き状況の確<br>のお支払い方法などについては各施設の         | 認・予約ができます<br>詳細にてご確認くだ | さい。    |         |              |    |
| 2                                                                                                    | 利用口時        | <ul> <li>              ・             ・</li></ul> | はこちら                   | (7)    |         |              |    |
|                                                                                                    |             | 選択してください                                         | ✓ 選択                   | してください | ~       |              |    |
|                                                                                                    |             | または                                              |                        |        |         |              |    |
|                                                                                                    | Q 施設名から検索する |                                                  |                        |        |         |              |    |
|                                                                                                    |             | -<br>探す                                          |                        |        |         |              |    |
|                                                                                                    |             |                                                  |                        |        |         |              |    |
| お知                                                                                                    | 16t         |                                                  |                        |        |         |              |    |
| 20                                                                                                    |             | のお知らせ                                            |                        |        |         |              |    |
| 20                                                                                                    |             | 100 d0 /d 5 /C                                   |                        |        |         |              |    |
|                                                                                                    |             |                                                  |                        |        |         |              |    |
|                                                                                                    | 公開用の施設一覧    |                                                  |                        |        |         |              |    |

# 

## 1-2. 基本操作ガイド | 施設の探し方

#### トップページ 貸出施設の一覧から

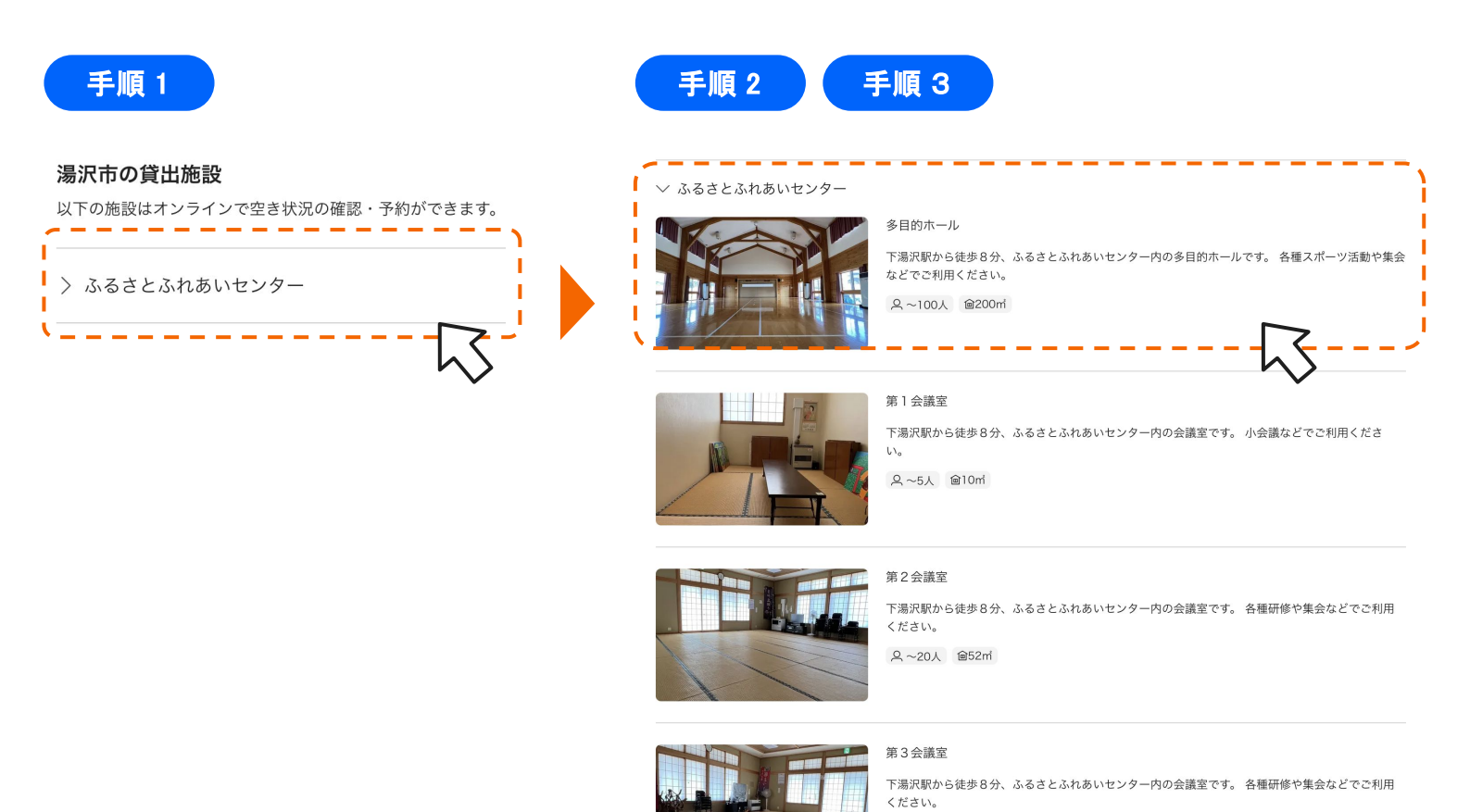

乌~15人 @40mi

#### 手順の説明

<u>手順 1 スペースの表示方法 ①</u>

トップページの「貸出施設」から、施設名を選択してください。

#### <u> 手順 2 スペースの表示方法 ②</u>

施設名の下に、予約ができるスペースが表示されます。 施設内に複数スペースがある場合は、下へスクロールしてください。

手順 3 詳細ページ(予約ページ)の確認方法

詳細を確認したいスペースの画像や名称を選択してください。 例:上記の添付画像のように『多目的ホール』の詳細を確認したい場合は、 その画像・テキストのある部分を選択してください。

# 1-3. 基本操作ガイド | スペース詳細ページの見方 ①

例)【ふるさとふれあいセンター】多目的ホール

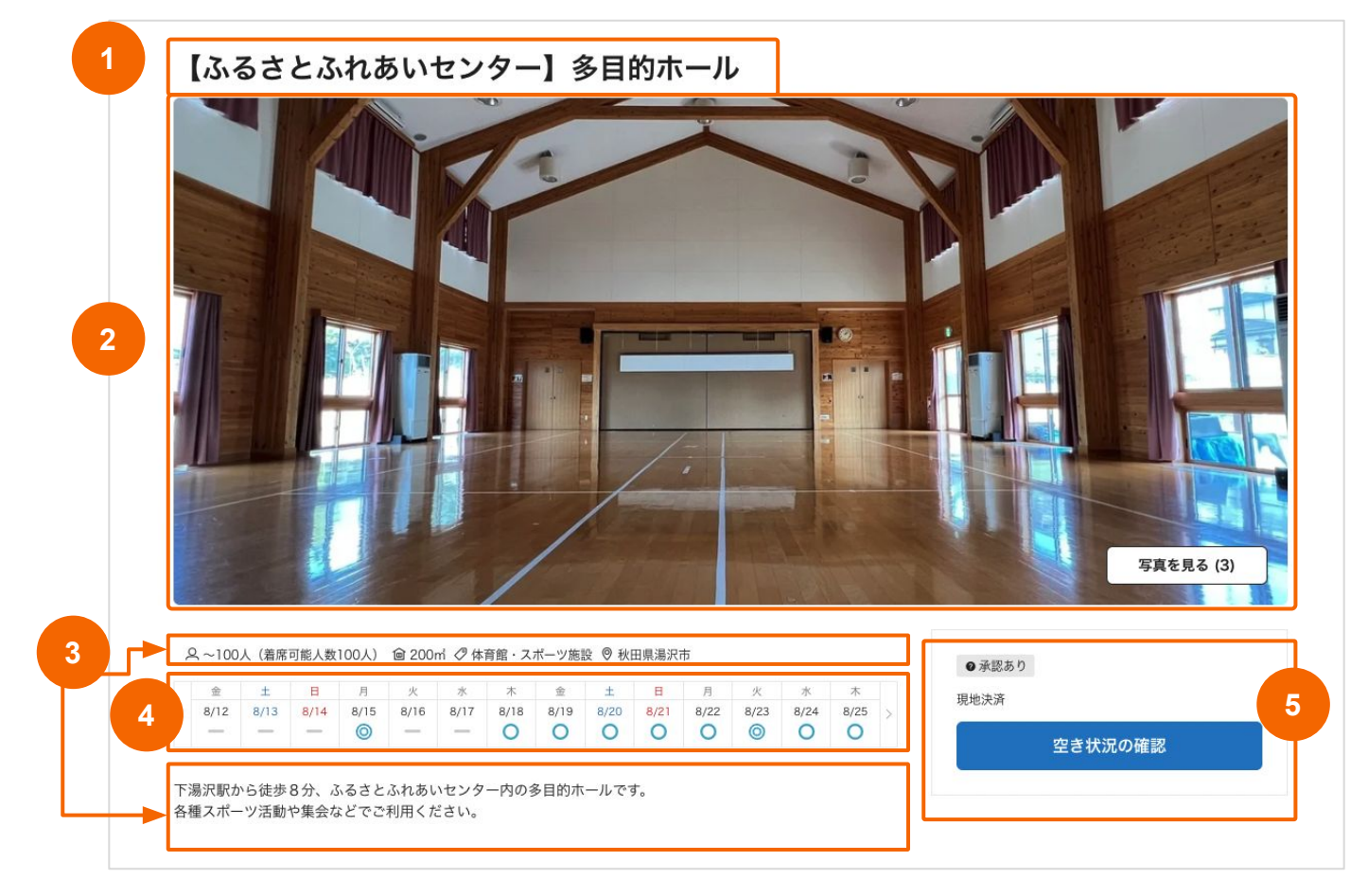

### ■説明

1

#### スペース名

表示されているスペースの名称です。

#### 2 写真

貸出スペースの写真をご覧いただけます。 「写真を見る」ボタンの()内は写真の枚数です。

#### 3 基本情報

上段:収容人数・広さ、スペース種別、所在地 下段:スペースの概要・紹介文

#### 4 空き状況

閲覧当日から2週分の空き状況を表示しています。 【凡例】◎:全区分空き ○:空きあり △:空き少ない ----:予約不可 「>」を選択すると、翌2週分の空き状況が確認できます。※戻る時は「<」

#### 5 空き状況の確認(ボタン)

遷移先では、1ヶ月単位で空き状況が確認できます。

## 1-3. 基本操作ガイド | スペース詳細ページの見方②

スペース詳細ページでは、以下の情報がご確認いただけます。

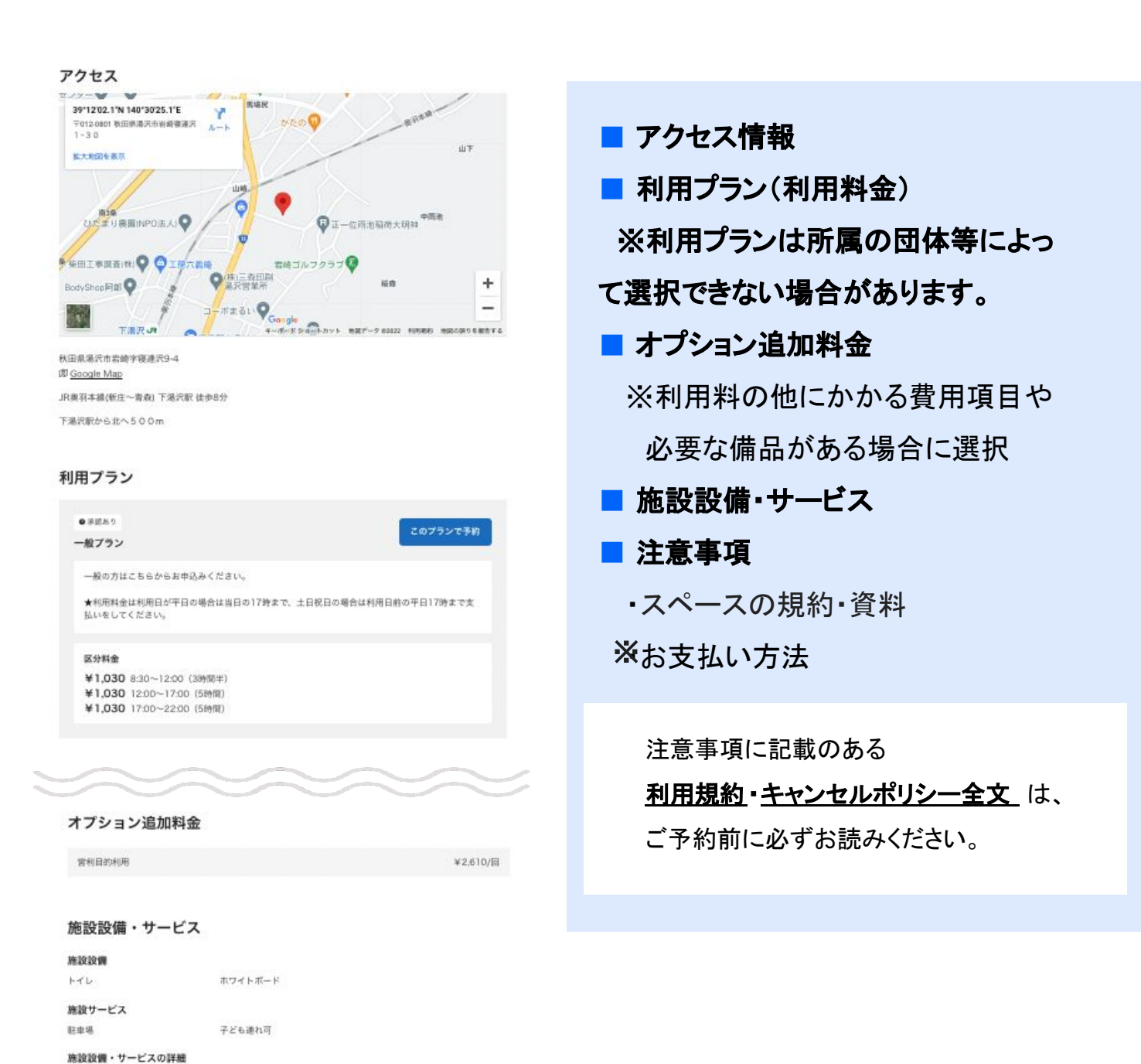

注意事項 ※ご予約の際は必ずお読みください

パスケットリング、卓球台、パレーボール支柱があります。
 ●長テーブル、椅子、パーテーションがあります。

● 毎期の内容振客利用する際は受付へおおかけください。
 ●各種スポーツのボール・ラケット・球 等 は持ち込みになります。
 ● 野球・サッカー・フットサル等態設を破損する恐れのあるスポーツはご道慮ください。

スペースの規約・資料

利用規約 キャンセルポリシー全文

お支払い方法

・現地での決済

### Account

# 2. 利用者登録·設定画面

### 2-1. 利用者登録 | 新規登録方法

施設の予約申請を行う前に利用者登録が必要です。手順は以下の通りです。

| <u>手順1</u> 新規登録ページへ移動<br>初位                                                                                                    | めての方へ 施設一覧 新規登録 ログイン                       |
|----------------------------------------------------------------------------------------------------|--------------------------------------------|
| 図 デモ公開用 (新田市内)<br>初めてのカへ 新田一覧 新規登録 ロダイン                                                                                                    |                                            |
| C Fracting House States<br>C States States Sta | 施設予約システムトップページ左上の<br><b>「新規登録」</b> を選択します。 |

手順 2

フォームへ必要事項を入力

| ログイン 新規登録                                                        |
|------------------------------------------------------------------|
|                                                                  |
| <b>②须】姓名</b>                                                     |
| スペース 花子                                                          |
| 任言 法人または団体名                                                      |
| OOスポーツ少年団                                                        |
| <u>必須</u> 電話番号                                                   |
| 123456                                                           |
| ○須 メールアドレス                                                       |
| mail@spacemarket.co.jp                                           |
| <u> 必須</u> パスワード                                                 |
|                                                                  |
| <ul> <li>利用規約に同意する</li> <li>新規登録</li> <li>✓ 利用規約に同意する</li> </ul> |
| 新規登録                                                             |
|                                                                  |

項目を入力してください。施設の管理者に よって項目が異なります。 (必須)姓名 (任意)法人または団体名 (必須)電話番号 (必須)メールアドレス (必須)パスワード 等 <u>\*ご登録のメールアドレスに予約に関する通</u> 知が送られてきます。 「必須」項目が未入力の場合、登録ができ ません。 入力後は「利用規約」をよく読み、 同意のチェックをつけてください。 新規登録のボタンを押して完了です。

#### <u>手順3</u> 仮登録メールを確認して、アカウントを承認

※メールのイメージ

#### 件名:のアカウントを承認してください

| 本文: | アカウント情報を入力いただきありがとうございます。<br>登録を完了するには                                                                                    |
|-----|----------------------------------------------------------------------------------------------------|
|     | https://booking.spacepad.jp/provider/35834/signin?confirmation_token=K-79-EA67g7Na95LvrpA                                 |
|     | から24時間以内にアカウントを承認してください。                                                                                                  |
|     | <br>本メールは仮登録をお知らせするものです。特に返信の必要はありません。<br>このメールに心当たりの無い場合はメールアドレスが開造って入力された可能性がありますので、お手数で<br>すがメールを削除してくださいますようお願いいたします。 |
|     |                                                                                                    |

登録したメールアドレスへ仮登録メールが 送信されます。本文のURLから24時間以内 に承認を完了してください。

仮登録メールは「no-reply@spacepad.jp 」から 自動送信されます。@spacepad.jp のドメイン受 信許可をお願いします。

### 2-2.「設定」画面について

利用者登録完了後、「設定」の画面から登録情報や、所属団体に関する内容を確認することができます。

なお、管理者によっては、団体の設定を導入していない管理者もあります。その場合は、設定画面に団体に関する情報は反映されません。

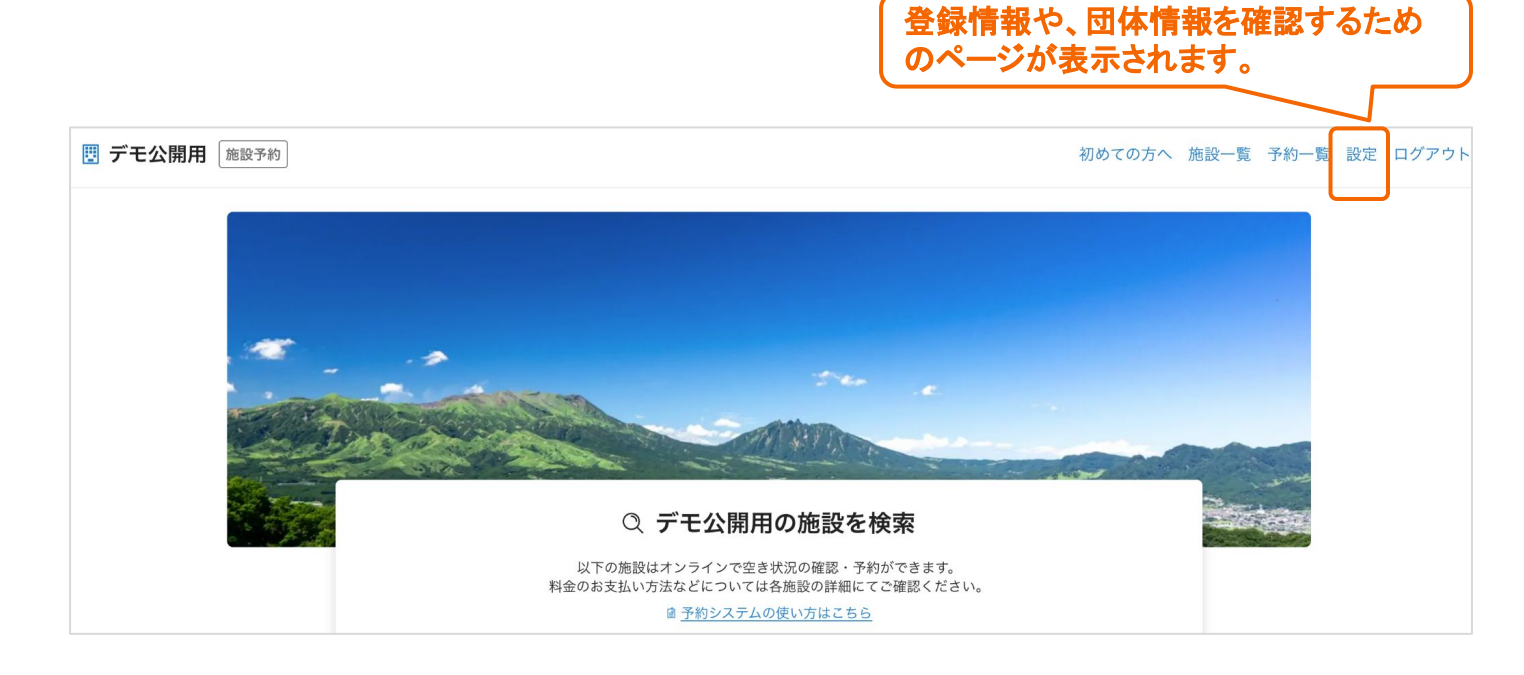

### 「設定」画面の内容

|                                      | ホーム                             | 利用者番号: 7 |
|--------------------------------------|---------------------------------|----------|
| <ul><li>アカウント</li><li>団体管理</li></ul> | アカウント<br>登録情報の確認・変更ができます        | >        |
|                                      | 団体管理<br>各種申請や所属している団体の情報が確認できます | >        |

アカウント

アカウント画面では、主に以下の操作が可能です。

・基本情報の編集

・オンラインの本人確認申請(管理者によって異なります。)

団体管理

団体管理画面では、主に以下の操作が可能です。

- ・新規団体情報の登録
- ・団体情報の登録申請
- ・登録済みの団体情報の編集
- ・団体所属メンバーの追加招待

## 2-2.「設定」の「団体管理」画面でできること

※管理者によっては、団体の設定を導入していない管理者もあります。その場合は、設定画面に団体 に関する情報は反映されません。

特定の団体に所属する利用者のみ、選択できる料金プランが設定されている場合 があります。

当該料金プランを選択の上、予約申請を希望する場合は、事前に管理者から団体 の承認を得る必要があります。(管理者の確認により、団体の申請が認められない 場合もありますので、予めご了承ください。)

できること①

団体の新規登録が可能です。

| <b>向</b> ホーム  | < 一覧に戻る<br>+                                            | 1 デモ公開用 施設予約 |                                                               | 初めての方へ 施設一覧 予約一覧 設定 ログアウト |
|---------------|---------------------------------------------------------|--------------|---------------------------------------------------------------|---------------------------|
|               | 新規団体豆琢                                                  | A *          | < 計稿に戻る                                                       |                           |
|               | 新規団体を仮登録できます。<br>本登録するには仮登録後、全ての必須項目を入力し新規申請を行う必要があります。 |              | 団体編集                                                          |                           |
| EE (14-995 DB |                                                         | Q Zhovh      | 田体の詳細情報を入力することができます。<br>入力途中でも保存が可服ですが、各単語を行うには必須項目への入力が必要です。 |                           |
| 1 四体管理        |                                                         | 🕎 同体管理       | 団体情報                                                          |                           |
|               | テスト団体_20241125                                          |              | <b>必用</b> 田体名                                                 |                           |
|               |                                                         |              | デスト団体 20241125                                                |                           |
|               | ◎须 団体名(カナ)                                              |              | 2018 団体名(カナ)                                                  |                           |
|               | テストダンタイ                                                 |              | テストダンタイ                                                       |                           |
|               |                                                         |              | (21) 年齢mmの                                                    |                           |
|               | 任意活動内容                                                  |              | 72579.                                                        |                           |
|               |                                                         |              |                                                               |                           |
|               | テストです。                                                  |              |                                                               |                           |
|               |                                                         |              |                                                               | ll.                       |
|               |                                                         |              | □□■ その他団体情報                                                   |                           |
|               |                                                         | <b>→</b>     | 1:玉だも利用于牧畜を広入してください。<br>( )                                   |                           |
|               |                                                         |              | <ol> <li>主たる構成員の所属学校名を記入してください。</li> <li>(</li> </ol>         |                           |
|               | < 一覧に戻る 登録する                                            |              | 10                                                            | 2                         |
|               |                                                         |              | 1. 次(自)用 (()                                                  |                           |
|               |                                                         |              | テスト 太郎                                                        |                           |
|               |                                                         |              |                                                               |                           |
|               |                                                         |              | <u>  約3   広名(カナ) </u>                                         |                           |
|               |                                                         |              | 721-907                                                       |                           |
|               |                                                         |              | (約2) 電話委号1                                                    |                           |
|               |                                                         |              | 08012345678                                                   |                           |
|               |                                                         |              | ◎□] 電話書号2                                                     |                           |
|               |                                                         |              | 0312345678                                                    |                           |
|               |                                                         |              | · · · · · · · · · · · · · · · · · · ·                         |                           |
|               |                                                         |              | 160-0001                                                      |                           |
|               |                                                         |              |                                                               |                           |
|               |                                                         |              | (100) 12/17<br>東京都治公区神営的-25-14                                |                           |
|               |                                                         |              | 神秘表情語 「 #モモと同じ                                                |                           |
|               |                                                         |              |                                                               |                           |
|               |                                                         |              |                                                               |                           |
|               |                                                         |              |                                                               |                           |
|               |                                                         |              |                                                               |                           |
|               |                                                         |              |                                                               |                           |
|               |                                                         |              | 2/3 電話委号1                                                     |                           |
|               |                                                         |              | 09012345678                                                   |                           |
|               |                                                         |              | (4元) 電話後号2                                                    |                           |
|               |                                                         |              |                                                               |                           |
|               |                                                         |              | 03 郵便番号                                                       |                           |
|               |                                                         |              | 150-0001                                                      |                           |
|               |                                                         |              | <b>永</b> 语 住所                                                 |                           |
|               |                                                         |              | 東京都法省区神棠約6-25-14                                              |                           |
|               |                                                         |              | 适付資料 □ #51/3-7 □ 8108-7                                       | 2<br>E                    |
|               |                                                         |              | (1)来】構成員名簿                                                    |                           |
|               |                                                         |              | + ファイルを追加                                                     |                           |
|               |                                                         |              | テスト田休志町内容資料 単数する                                              |                           |
|               |                                                         |              |                                                               |                           |
|               |                                                         |              | 医正 その他資料                                                      |                           |
|               |                                                         |              | 十ファイルを追加                                                      |                           |
|               |                                                         |              | ( PUBLINZ                                                     |                           |
|               |                                                         |              |                                                               |                           |

## 2-2.「設定」の「団体管理」画面でできること

※管理者によっては、団体の設定を導入していない管理者もあります。その場合は、設定画面に団体 に関する情報は反映されません。

できること② 団体の登録申請が可能です。

|                                        |                                    | 🐯 デモ公開用 (新設予約) |                           |                                                                       |                        | 初めての方へ 施設一覧 予約一覧 設定 ログアウト |
|----------------------------------------|------------------------------------|----------------|---------------------------|-----------------------------------------------------------------------|------------------------|---------------------------|
| 🗒 デモ公開用 施設予約                           |                                    |                | <sup>、一覧に戻る</sup><br>団体詳細 |                                                                       |                        |                           |
| <b>向</b> ホーム                           | 団体の状態。無効                           |                | ① 団体情報の登録を<br>「登録申請をする」より | 売了するためには団体の登録中請が必要で?<br>団体の登録申請を行ってください。                              | r .                    |                           |
| _                                      | テスト団体3                             |                | 団体情報                      |                                                                       | 医細胞する                  |                           |
| Q アカウント                                |                                    |                | <b>我体展号</b>               | 2153                                                                  |                        |                           |
|                                        | 団体登録を完了するには、こちらより団体新規登録申請を行ってください。 |                | (100+15) (フリガナ)           | テストダンタイ                                                               |                        |                           |
| 10000000000000000000000000000000000000 |                                    |                | 活動内容                      | テストです。                                                                |                        |                           |
|                                        | 団体情報を確認する                          |                | その他団体情報                   | 1:主たる利用学校名を記入してください。<br>( )                                           |                        |                           |
|                                        | 団体登録・変更・削除の申請情報を確認する >             |                |                           | 2 :主たる構成員の所属学校名を記入してくた     {         3 : 学校以外の活動場所がある場合は、その         { | だすい。<br>名動場所を記入してください。 |                           |
|                                        | 団体に紐づく利用者を確認する 〉                   |                | 団体ステータス                   | 無効(団体の新規登録中語の実了が必要です)                                                 |                        |                           |
|                                        |                                    |                | (-11:26                   |                                                                       | 2848575                |                           |

※登録申請時に、申請先窓口の選択が必要です。申請先窓口が不明な場合は、管理者にご確認くだ さい。

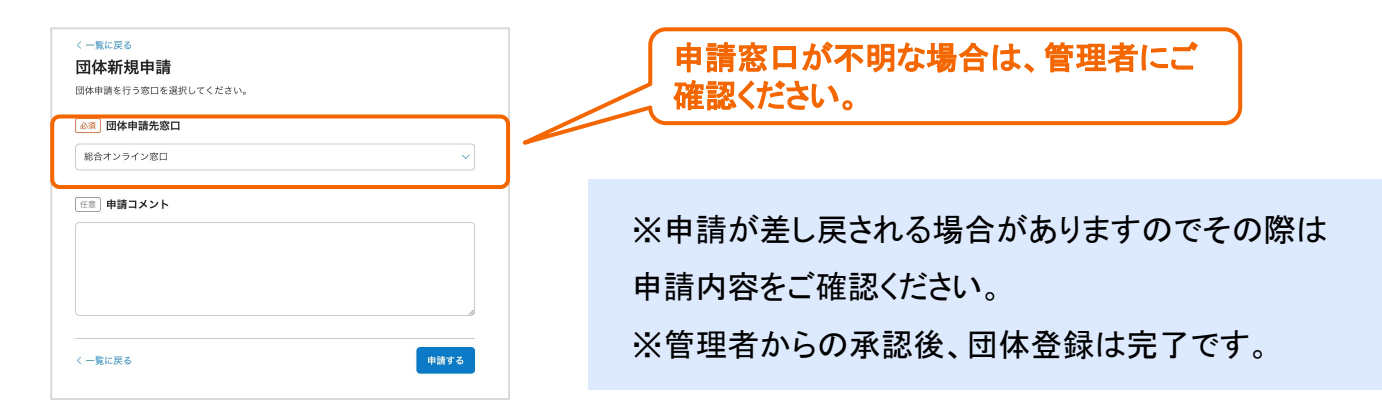

#### 団体メンバーの招待が可能です。

できること③

| <b>値</b> ホーム<br>〇 アカウント | <b>団体管理</b><br>利用者(あなた)が団体の代表者として、新規の団体の確認・登録・変更・削除をすること;<br>団体の登録・変更・削除を完了させるためには審査が必要となります。 | が団体の代表者として、新規の団体の確認・登録・変更・削除をすることができます。<br>運・削除を完了させるためには審査が必要となります。<br>[更 |                                                                                        | •    |
|-------------------------|-----------------------------------------------------------------------------------------------|----------------------------------------------------------------------------|----------------------------------------------------------------------------------------|------|
| 📴 団体管理                  |                                                                                               | + 新規団体を登録する                                                                | ロメロベンロガー<br>別の利用者をEmailアドレスを基に本団体に招待することができます。<br>招待を行うEmailはあらかじめアカウント登録をしている必要があります。 |      |
|                         | 団体の状態: 有効<br>株式会社スペースマーケット 2                                                                  |                                                                            | sample@spacepad.com 利用者一覧                                                              | 招待する |
|                         | 団体情報を確認する                                                                                     | >                                                                          |                                                                                        |      |
|                         | 団体登録・変更・削除の申請情報を確認する                                                                          | >                                                                          |                                                                                        |      |
|                         | 団体に紐づく利用者を確認する                                                                                | >                                                                          |                                                                                        |      |

### Reservation

3. 予約方法

### 3-1. 予約方法 | ログイン

利用者登録完了後、ログインをした状態で予約にお進みください。

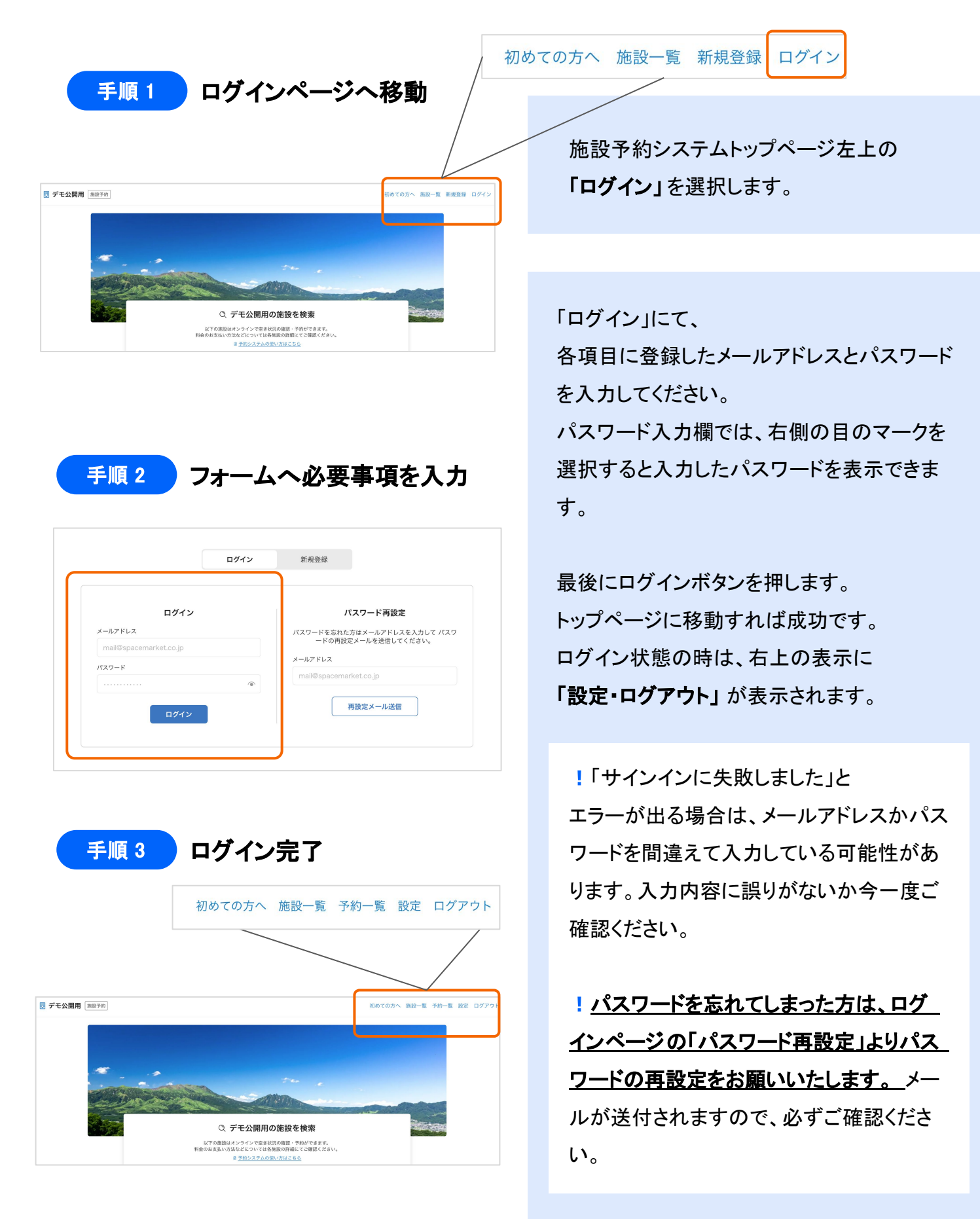

### 3-2. 予約方法 | 空き状況照会~予約リクエスト①

事前にログインをした状態でスペース予約にお進みください(ログインは前ページ参照)。 スペースの空き照会及び予約は下記の手順でご確認ください。

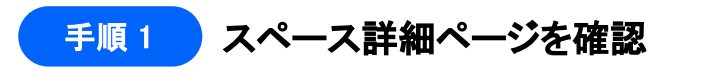

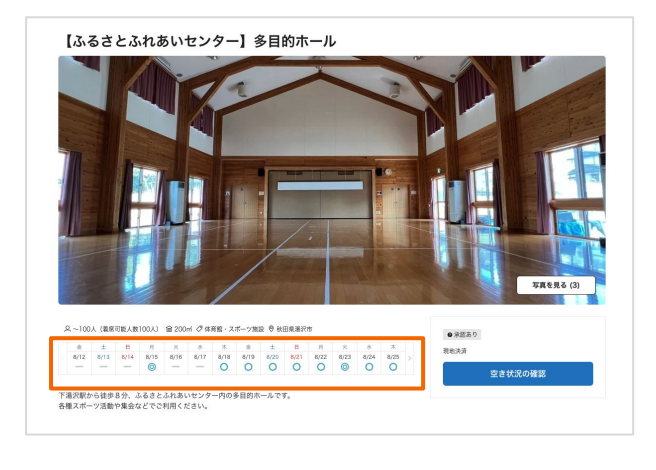

空き状況を照会したいスペースの詳細ペー ジを開きます。 画像下に空き状況が表示されますので、希 望日を選択してください。

#### 空き状況について

希望の利用時間または区分 ※を選択 ※施設の貸し方によって異なります

◎:全区分空き ○:空きあり

△:空き少ない ■:予約不可

手順2

手順3

永認あり 一般プラン

午前一般プラン

2022/10/15(±) 8:30~12:0

の方はこちらからお申込みください。

空き状況の確認 プラン一覧 承認あり 多目的ホール 一般プラン ¥1.030 合 営業時間:9:00~22:00 利用日 区分単位で選ぶ 承認あり 減免申請団体プラン(全額免除) 2022年10月15日(土) ¥0 合 営業時間:9:00~22:00 午前 © 8:30~12:00 承認あり 滋奈申請団体プラン(半額条除) 午後 © 12:00~17:00 ¥515 合 営業時間:9:00~22:00

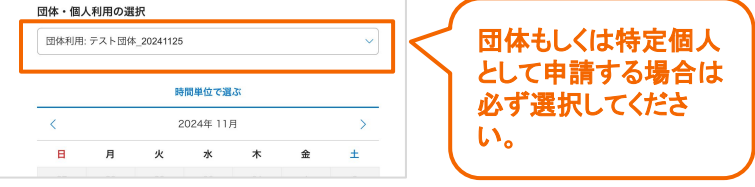

予約リクエスト

※まだ請求は発生しませ

プランの説明

★利用料金は利用日が平日の場合は当日の17時まで、土日祝日の場合は利 日前の平日17時まで支払いをしてください。

※まだ請求は発生しませ

¥1.030

¥1,030

希望日を選択すると、予約リクエストページ へ進みます。

時間または区分(時間帯)を選択すると右 側にプラン一覧が表示されます。ご自身に 適応するプランをお選びください。

! 団体や特定個人(市民等)として申請する場合は必ず団体を選択してください。

プランを選択すると、予約確認モーダル(左 の画像参照)が表示されます。 金額やプランの説明をよく読み、間違いが なければ「このプランで予約に進む」をク リックしてください。 ※この時点では請求は発生しません。

※上記の画像は実際の表示と異なることがございます。あらかじめご了承ください。

## 3-2. 予約方法 | 予約リクエスト ②

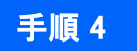

#### 利用詳細の入力

| 利用詳細 お支払い 内容確認                                                                                                    | 利用人数                     | 1人 6   |
|----------------------------------------------------------------------------------------------------|--------------------------|--------|
| ー般プラン<br>一般の方はこちらからお申込みください。                                                                                                    | 2022/10/15(土) 8:30~12:00 |        |
| ★利用料金は利用日が平日の場合は当日の17時まで、土日祝日の場合は利<br>用日前の平日17時まで支払いをしてください。                                                                                                    | 合計金額                     | ¥1,030 |
|                                                                                                    | 午前 一般プラン                 | ¥1,030 |
| 2022/10/15(±) 8:30∼12:00                                                                                                    |                          |        |
| 8週 利用人数                                                                                                    |                          |        |
| : 計割のノランによっては人数制限が発生します。 ノランの説明をご一読くださ<br>\                                                                                                    |                          |        |
| - 1 +                                                                                                    |                          |        |
| 王憲法人または団体利用                                                                                                    |                          |        |
| <u>劇収書の宛名がご登録いただいた会社名になります。</u>                                                                                                    |                          |        |
| 法人または団体として利用する                                                                                                    |                          |        |
|                                                                                                    |                          |        |
| ②割 管理書へのメッセージ<br>スペースの利用目的(会議や打ち合わせ、スポーツなど)と、具体的な内容を記<br>広ださい。                                                                                                    |                          |        |
| (職員電報へのメッセージ<br>ペースの利用的(会議や打ち合わせ、スポーツなど)と、具体的な内容を記<br>なださい、<br>が本利用の場合は、団体るを記載ください、<br>〇〇スポーツ少年間の田中です。練習で使う予定です。<br>よるしくお願いします。                                                                                                    |                          |        |
| <ul> <li>▲●</li> <li>● 管理者へのメッセージ</li> <li>スペースの利用目的(会議や打ち合わせ、スポーツなど)と、具体的な内容を記<br/>飯ださい、</li> <li>○○スポーツ今年団の田中です。検習で使う予定です。</li> <li>よるしくお願いします。</li> <li>▲●</li> <li>▲●</li> <li>●</li> <li>●</li></ul> |                          |        |
|                                                                                                    |                          |        |
| ・         ・         ・                                                                                                    |                          |        |
|                                                                                                    |                          |        |
|                                                                                                    |                          |        |
|                                                                                                    |                          |        |
| email (1987、974-9)     email (1997、1997、1997、1997、1997、1997、1997、1997                                                                                                    | 次に進む                     |        |

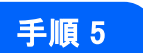

#### 支払い方法の選択

| 利用詳細 お支払い 内容祖認 | 予約内                    | 容               |
|----------------|------------------------|-----------------|
|                | 2022/10/15(土) 8:30~12: | 00              |
| 🔒 現地での決済       | 合計金額                   | ¥1,030          |
|                | 午前 一般プラン               | ¥1,030          |
| 次に進む           | 支払い方法                  | <u>現地での決済</u> 🗹 |

「利用詳細」のページに進みます。 以下の項目を入力・選択してください。

(必須)利用人数
 (任意)法人または団体利用
 (必須)管理者へのメッセージ
 (任意)有料オプション
 その他入力情報

必須項目をすべて入力すると、「次に進む」 ボタンが青くなります。押下して次に進んで ください。

! 領収書が必要な法人・団体は必ず「法人 または団体利用」を選択してください。

! 有料オプションは内容をよく読み、必要に 応じて選択をしてください。

利用者側で選択をされていない場合でも、管 理者側で必要と判断する場合は後から料金 を徴収させていただく場合があります。

#### ■ 現地支払い

現地窓口で利用料金をお支払いいただきます。

クレジットカード

予約完了の時点で、ご登録のクレジットカードから 記載の金額が引き落とされます。

■ コンビニ支払い

期限内にコンビニ(ローソン・ファミリーマート・ミニ ストップ・セイコーマート)にて利用料金をお支払い いただきます。

<u>※クレジットカード・コンビニ支払いは施設によりご利用</u> いただけない場合があります。

支払い金額を確認の上、支払い方法を 選択後「次に進む」を押してください。

## 3-2. 予約方法 | 予約リクエスト③

手順6

#### 利用内容の確認

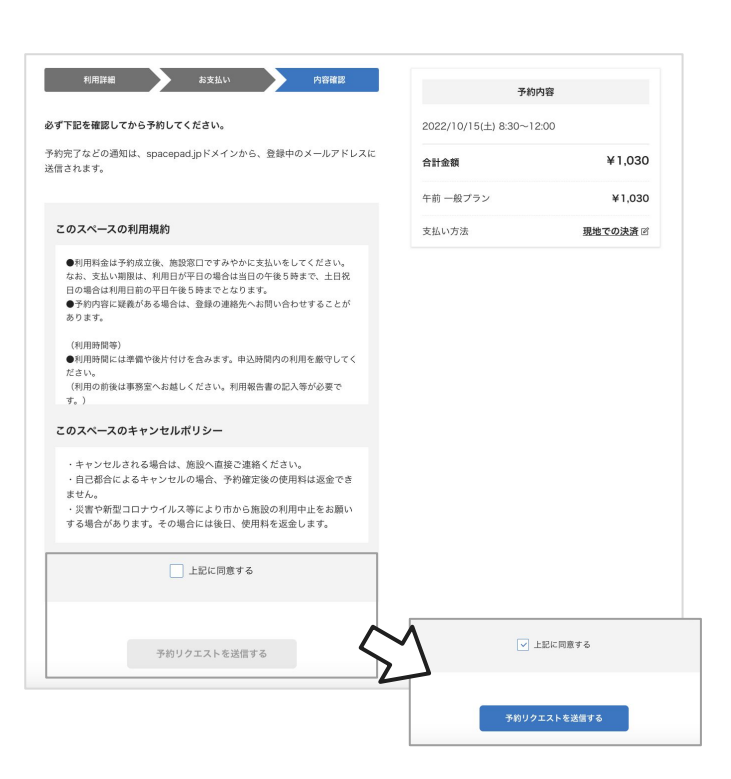

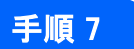

予約リクエスト完了

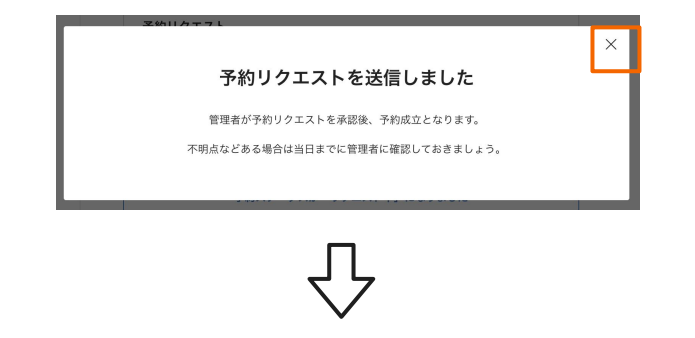

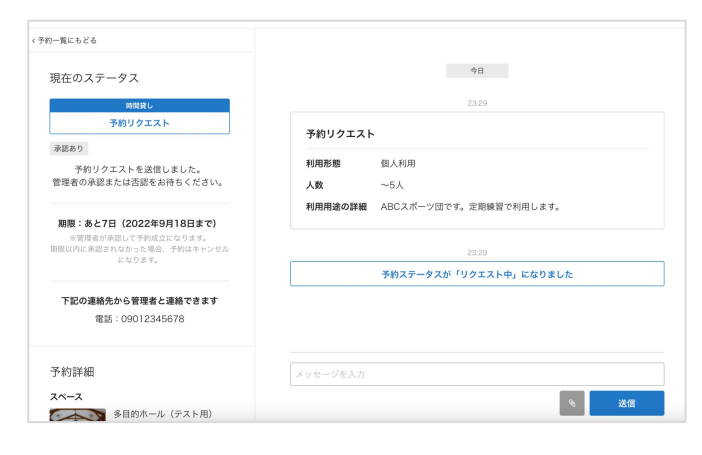

内容確認ページが表示されます。 「このスペースの利用規約」と 「このスペースのキャンセルポリシー」の内 容を必ずご確認ください。 ※文章が長い場合は、枠内でスクロールすると 続きをご確認いただけます。

内容をご確認後、ご了承いただけましたら 「上記に同意する」 にチェックしてください。 チェック後は「予約リクエストを送信する」ボ タンが青くなるので、 押下してください。

送信すると「予約リクエストを送信しました」と 表示されます。 これで予約リクエストは完了です。

!「承認あり」のスペースは、この時点では予約 確定ではありません。 管理者からの返信をお待ちください。

案内文をご確認後、左上の×印を押すと予 約詳細ページが表示されます。 このページでは、管理者にメッセージを送る ことができます。

利用に関して不明点がある
 利用期日が近く、承認を急いでいる

などの際は管理者へご連絡ください。

!『予約ステータスが「リクエスト中」に なりました』と表示されている場合は、管理者 側の承認が必要になります。

### 3-3. 予約方法 | 予約リクエスト送信後に受け取るメール

予約リクエストが完了するとメールが送られてきます。

今後のご利用の流れが記載されておりますので、内容をご確認ください。

■ 件名:(スペース名)に予約リクエストを送信しました

▲本文(参考):

施設予約管理 <no-reply@spacepad.jp> To 自分 ▼ 管理者が予約リクエスト内容を確認、承認したのちに予約が確定します。 今後の流れ ・予約リクエストが承認された場合 管理者の承認後に予約が成立となり、スペースをご利用いただけます。 事前に管理者へ連絡をとる場合は、予約ページからメッセージを送ってください。 ・予約リクエストが否認された場合 管理者の都合により予約リクエストが否認されると、自動的に返金が行われます。 予約リクエストが期限切れになった場合 管理者から承認・否認の連絡がなく、予約リクエストが無効になります。 ・予約リクエストをキャンセルする場合 キャンセルポリシーをご確認の上、予約ページからキャンセルしてください。 ■今回の予約リクエスト https://booking.spacepad.jp/provider/33795/dashboard/reservations/9olKI-SIh1pzp1MW 予約ID: 1700965 施設:多目的ホール (テスト用) /多目的ホール (テスト用) 日時: 2022/10/15(土) 8:30~12:00 本メールは送信専用です。直接返信されてもご返答できませんので予めご了承ください。

※予約リクエストが否認された場合、自動的にシステムより返金が行われるのは クレジットカード決済の場合のみとなります。 現地支払い・コンビニ支払いを選択している場合は、予約時点では料金が未徴収のため返金は行わ

れません。

## 3-4. 予約方法 | 予約完了

手順 8

利用内容の確認

| < 予約一覧にもどる         | 人数       | ~5人                    |
|--------------------|----------|------------------------|
|                    | 利用用途の詳細  | ABCスポーツ団です。定期練習で利用します。 |
| 現在のステータス           |          |                        |
| 時間貸し               |          | 23:29                  |
| 仮予約完了              |          | 予約ステータスが「リクエスト中」になりました |
| 東記めり               |          | 今日                     |
| 下記の連絡先から管理者と連絡できます |          | 24.43                  |
| 電話:09012345678     |          | 予約ステータスが「承認」になりました     |
|                    |          |                        |
| 고 씨금? 4ጠ           |          | 今日                     |
| - コッルスリーム - 加口     |          |                        |
| スペース               |          | 24:45                  |
| 多目的ホール(テスト用)       |          | 予約ステータスが「仮予約完了」になりました  |
|                    |          |                        |
|                    |          |                        |
|                    | メッセージを入力 |                        |
| アクセス               |          |                        |
| ☆ 一 西新宿 ▼ 西新宿 ■    |          | ◎ 送信 送信                |

管理者が承認をすると、右のメッセージ欄に表示されます。左の「現在のステータス」に 「仮予約完了」もしくは「予約完了」と表示がされていれば、予約は完了しています。 支払い方法によって左側のステータス表記は変わります。

#### ■ 現地支払い

「仮予約完了」と表示されます。現地でお支払いが完了すると「予約完了」に変わります。

#### クレジットカード

「予約完了」と表示されます。

#### ■ コンビニ支払い

「支払い待ち」と表示されます。お支払い完了後、「予約完了」にステータスが変わります。

予約完了から施設のご利用までの流れについては、各施設からのメッセージなどをご確認ください。

- !「現地支払い」の場合、管理者が承認した時点で予約は「仮予約完了」になります。 使用料金はお支払い前の状態になるので、本システムにて予約をキャンセルされた場合でも キャンセル料金は発生いたしません。
- !「クレジットカード」の場合、管理者が承認した時点で決済が完了します。
- ! 諸事情により利用できなくなってしまった場合は、予約をキャンセルしてください。
- !「コンビニ支払い」の場合、お支払い完了後は予約の変更・キャンセルができません。

### 3-5. 予約方法 | 予約完了時に受け取るメール

予約リクエストが承認されるとメールが送信されます。

メールに今後の流れが記載されてますのでご確認ください。

■ 件名:(スペース名)の仮予約(ID: XXXXXXX)が成立しました

▲本文(参考):

施設予約管理 <no-reply@spacepad.jp> To 自分 ▼

予約リクエストの承認にともない、仮予約が成立しました。

■ 今後の流れ

施設の準備を行なった上で、当日に利用者への対応をお願いします。 また、利用者とは引き続きメッセージでやりとりが可能です。

■ 今回の予約リクエスト https://admin.spacepad.jp/n-dh6lqg4i6\_ofcd/inbox/1700965

予約ID: 1700965 施設: 多目的ホール(テスト用)/多目的ホール(テスト用) 日時: 2022/10/15(土) 8:30~12:00

本メールは送信専用です。直接返信されてもご返答できませんので予めご了承ください。

#### ! 管理者が承認した時点で予約は確定しています。

予約当日にお越しいただけなかった場合は、キャンセルポリシーによる料金の徴収・または 罰則が加算されますので、ご注意ください。

## 3-6. 予約方法 | 予約変更リクエスト

予約を承認された後で、利用日時等を変更したい場合は、予約変更リクエストを送ります。 変更リクエストが管理者から承認された場合のみ、変更手続きが完了となります。

|                                |                      | AD                                                                                                    |                                                                                                    |                                                                                                    |                                                              |
|--------------------------------|----------------------|----------------------------------------------------------------------------------------------------|----------------------------------------------------------------------------------------------------|----------------------------------------------------------------------------------------------------|--------------------------------------------------------------|
| 現在のステータス                       |                      | 70                                                                                                    |                                                                                                    |                                                                                                    |                                                              |
| 時間貸し                           |                      | 13:22                                                                                                    |                                                                                                    |                                                                                                    |                                                              |
| ア利元」                           | 予約リクエスト              |                                                                                                    |                                                                                                    |                                                                                                    |                                                              |
| <b>承認めり</b>                    | 利用形態                 |                                                                                                    |                                                                                                    |                                                                                                    |                                                              |
| 下記の連絡先から管理者と連絡できます             | 人数                   |                                                                                                    |                                                                                                    |                                                                                                    |                                                              |
| 電話                             | 利用目的詳細               |                                                                                                    |                                                                                                    |                                                                                                    |                                                              |
|                                | 申請者氏名                |                                                                                                    |                                                                                                    |                                                                                                    |                                                              |
| 予約詳細                           | 申請者電話番号              |                                                                                                    |                                                                                                    |                                                                                                    |                                                              |
| スペース                           | 営利目的ですか              |                                                                                                    |                                                                                                    |                                                                                                    |                                                              |
|                                | 上の質問ではいと             |                                                                                                    |                                                                                                    |                                                                                                    |                                                              |
|                                | 答えた万。対象時<br>間を記載してくだ |                                                                                                    |                                                                                                    |                                                                                                    |                                                              |
| 利用範囲                           | さい                   |                                                                                                    |                                                                                                    |                                                                                                    |                                                              |
| 第一面                            | 利用目的                 |                                                                                                    |                                                                                                    |                                                                                                    |                                                              |
|                                |                      |                                                                                                    |                                                                                                    |                                                                                                    |                                                              |
| 支払い方法                          |                      |                                                                                                    |                                                                                                    |                                                                                                    |                                                              |
| レジットカード 😋 変更                   |                      |                                                                                                    |                                                                                                    |                                                                                                    |                                                              |
| 利用約全明細                         |                      |                                                                                                    |                                                                                                    |                                                                                                    |                                                              |
| 和用料並明細<br>本料金 ¥100             |                      |                                                                                                    |                                                                                                    |                                                                                                    |                                                              |
| 計 ¥100                         |                      |                                                                                                    |                                                                                                    |                                                                                                    |                                                              |
| 体向きたまニナフ                       |                      |                                                                                                    |                                                                                                    |                                                                                                    |                                                              |
| 限収音を収示する                       |                      |                                                                                                    |                                                                                                    |                                                                                                    |                                                              |
| 予約変更リクエスト                      |                      |                                                                                                    |                                                                                                    |                                                                                                    |                                                              |
| 予約のギャンセル                       | メッセージを入力             |                                                                                                    |                                                                                                    |                                                                                                    |                                                              |
| 5約リクエストの変更は、2024/11/26(火) 15:0 |                      | •                                                                                                    | 送信                                                                                                    |                                                                                                    |                                                              |
|                                |                      |                                                                                                    |                                                                                                    |                                                                                                    |                                                              |
|                                |                      |                                                                                                    |                                                                                                    |                                                                                                    |                                                              |
|                                |                      |                                                                                                    |                                                                                                    |                                                                                                    |                                                              |
|                                |                      |                                                                                                    |                                                                                                    |                                                                                                    |                                                              |
|                                |                      | 1. デモ公開用                                                                                                    |                                                                                                    |                                                                                                    | 予約                                                           |
|                                |                      | <ul> <li>ご デモ公開用</li> <li>・予約一覧ともどる</li> </ul>                                                                                                    |                                                                                                    |                                                                                                    | 74)                                                          |
|                                |                      | <ul> <li>         アモ公開用         ・予約-気にもどる          現在のステータス         </li> </ul>                                                                                                    | 予約変更リクエスト                                                                                                    |                                                                                                    | 学的                                                           |
|                                |                      | <ul> <li>ご デモ公開用</li> <li>・予約一覧にもどる</li> <li>現在のステータス</li> <li>Minall</li> <li>予約売丁</li> </ul>                                                                                                    | <b>予約変更リクエスト</b><br>予約変更リクエスト<br>それ変更リクエストを送得る。管理者が承領して変更<br>イメッセージたちどる                                                                                                    | 9987699# <b>7</b> .                                                                                                    | 749                                                          |
|                                |                      | じ デモ公開用 </td <td><b>予約変更リクエスト</b><br/>予約変<b>更リクエスト</b><br/>予約度型ックエストも返領。 智等数が発展して支撃<br/>ペメッセージにもどる<br/>建創 ブラン</td> <td>99%71C49 ##.</td> <td>78</td>                                                                                                    | <b>予約変更リクエスト</b><br>予約変 <b>更リクエスト</b><br>予約度型ックエストも返領。 智等数が発展して支撃<br>ペメッセージにもどる<br>建創 ブラン                                                                                                    | 99%71C49 ##.                                                                                                    | 78                                                           |
|                                |                      | ご デモ公開用         <予約一覧にもどる                                                                                                    | 予約変更リクエスト           予約変更リクエスト           予約変更したまえる           マインセージェントをある           マインセージェントをある           マインセージェントをある           マインセージェントをある           マインセージェントをある           マインセージェントをある           マインレージェント           ・           マインレージェント           マインレージェント                                                                                                    | 59%7℃609#₹.                                                                                                    | 749-                                                         |
|                                |                      | ご デモ公期用  ・予約一覧にもどる  現在のステータス  月初先了  月初先了  思知かり  下記の連絡だから管理者と連絡できます  写話                                                                                                    | 予約変更リクエスト           予約変更リクエスト           予約変更リクエスト           予約変更リクエスト           予約変更リクエスト           予約変更リクエスト           予約変更リクエスト           予約変更リクエスト           予約変更リクエスト           予約変更リクエスト           予約変更した           ● 基本期金           ¥100月で二番           ¥100月ご二番           ● 基本等な                                                                                                    | 9%27c09##.                                                                                                    | 749-                                                         |
|                                |                      | ご デモ公開用  ・デ約一覧にもどる  現在のステータス  単語化  予約元  第回の通知先から管理者と連続できます  第回  予約詳細                                                                                                    | 予約変更リクエスト           予約変更リクエスト           予約変更リクエスト           予約変更リクエスト           予約変更リクエスト           予約変更リクエスト           予約変更リクエスト           予約変更リクエスト           ● 基本目金           ● 基本目金           > 100/#二番           > 100/#二番           > 20/#二番           > 20/#二番                                                                                                    | 99%76609##.                                                                                                    | 74)                                                          |
|                                |                      | ご デモ公開用         ペラわー覧にもどる         現在のステータス         現在のステータス         第時元         第500連絡先から買買者と連絡できます         電話         予約到新編         スペース                                                                                                    | 予約変更リクエスト           予約変更リクエスト           予約定じクエストも認知。 管管部が楽して空間<br>(メッセージになどる)           201           201           201           201           201           201           201           201           201           201           201           201           201           201           201           201           201           201           201           201           201           201           201           201           201           201           201           201           201           201           201           201           201           201           201           201           201           201           201           201           201           201           201           201           201           201           201                                                                                                    | 99%7C403#7.                                                                                                    | 79                                                           |
|                                |                      | ご デモ公開用         ・テ約・頁にもどる         現在のステータス         第第の第7         ※回かり         下記の連絡先から管理者と連絡できます         支払う         予約評細         スペース                                                                                                    | 予約変更リクエスト         予約変更リクエスト         予約変更シュストも認識。 目標部分単級しては算         マメッセージェンを28         (2) ジェンを28         (2) ジェンを28         (2) ジェンを28         (3) ジェン         (3) ジェン         (4) ジェン         (5) ジェン         (5) ジェ                                                                                                    | θΆΥΓΚΑ9.#₹.                                                                                                    | 70-                                                          |
|                                |                      | こ デモ公開用   ・デジー覧にもどる   現在のステータス   月田田は デギヴ売了   ・デジン   ・デジン   ・デジン   ・デジン   ・デジン   ・デジン   ・デジン   ・デジン   ・デジン   ・デジン   ・デジン   ・デジン   ・デジン   ・デジン   ・デジン   ・デジン   ・デジン   ・デジン   ・デジン   ・デジン   ・デジン   ・デジン   ・デジン   ・デジン   ・デジン   ・デジン   ・デジン   ・デジン   ・デジン   ・デジン   ・デジン   ・・・・・・・・・・・・・・・・・・・・・・・・・・・・・・・・・                                                                                                    | <b>子約変更リクエスト</b> デ作変更りクエストも通常法、世界電が発展して変更         ペンヤセージにもどる         (メンセージにもどる)         (メンセージにもどる)         (メンセージにも)         (メンセージー)         (メンセージー)                                                                                                    | ₩%77609##.                                                                                                    | 749-                                                         |
|                                |                      | ⑦ デモ公開用  ・デ約一覧にもどる  現在のステータス  第200 満然気から管理者と連続できます  第200 満然大から管理者と連続できます  第200 満然大から管理者と連続できます | Phogg リクエスト         Phogg リクエスト         Phogg リクエスト         Phogg リクエスト         Phogg リクエスト         With Comparison         With Comparison                                                                                                    | 9%7669.87.                                                                                                    | 749-                                                         |
|                                |                      | ご デモ公開用         * チわー乱にもどる         現在のステータス         現在のステータス         予約定者         現在のステータス         予約定者         原語の         予約注稿         スペース         デ約注稿         第一面         アウセス         「公共日本日本日本日本日本日本日本日本日本日本日本日本日本日本日本日本日本日本日本                                                                                                    | <b>ア約変更リクエスト</b> 予約定じクエストも記録品、管理部分楽品して空間         マクロンになどる         (メ) ロークになどる         (図) ブラン         (③) 基本料金         1000月二日         1000月二日         1000月二日         1000月二日         1000月二日         1000月二日         1000月二日         1000月二日         1000月二日         1000月二日         1000月二日         1000月二日         1000月二日         1000月二日         1000月日         1000月日 <td< td=""><td>9%27/693##.<br/>•<br/>•</td><td>749</td></td<>                                                                                                    | 9%27/693##.<br>•<br>•                                                                                                    | 749                                                          |
|                                |                      | ご デモ公開用         ペラかー覧にもどる         現在のステータス         第四次第二         予約方丁         第四次         アビの連絡たから管理者と連絡できます         東京         予約詳細         スペース         副田田田田田田田田田田田田田田田田田田田田田田田田田田田田田田田田田田田田                                                                                                    | 子約変更リクエスト         予約変更リクエスト         予約変更リクエスト         予約変更リクエスト         ● 「「「「」」」」」         ● 「「」」」」         ● 「」」」         ● 「」」         ● 「」」         ● 「」」         ● 「」」         ● 「」」         ● 「」」         ● 「」」         ● 「」」         ● 「」」         ● 「」」         ● 「」」         ● 「」」         ● 「」」         ● □」         ● □」         ● □」         ● □」         ● □」         ● □」         ● □」         ● □」         ● □」         ● □」         ● □」         ● □」         ● □」         ● □」         ● □」         ● □」         ● □」         ● □」         ● □」         ● □」         ● □         ● □         ● □         ● □         ● □         ● □         ● □         ● □         ● □         ● □         ● □                                                                                                    | ₩772603#F.<br>*<br>12411-26 () ] [1300 •                                                                                                    | 70                                                           |
|                                |                      | ・デモ公開用         ・デ約-見たもどる         現在のステークス         第四日         予約7月         建造の         予約7月         建造の         予約5月         夏四日         予約5月         夏四日         予約5月         夏四日         予約5月         夏四日         予約5月         夏四日         予約5月         夏四日         予約5月         夏四日         予約5月         夏四日         予約5月         夏四日         予約5月         夏四日         予約5月         夏四日         予約5月         夏四日         予約5月         夏四日         夏四日         夏四日         夏四日         夏四日         夏四日         夏四日         夏四日         夏四日         夏四日         夏四日         夏四日         夏四日         夏四日         夏四日         夏四日         夏四日         夏四日         夏四日         夏四日                                                                             | 子約変更リクエスト         予約変更リクエスト         予約変更リクエスト         プラン         ● 基本料金         ¥100/8B         ¥100/8B         ¥100/8B         ¥100/8B         ¥100/8B         ¥00/8B         ¥0/8B         ¥0/8B                                                                                                    | ₩27C609##.<br>#24-11-28 (2) 13:00 *                                                                                                    | 749-                                                         |
|                                |                      | ・デモ公開用         ・デ約一覧にもどる         現在のステータス         第四次二         第四次二                                                       | <b>子約変更リクエスト</b> 予約定要リクエスト         予約定要リクエスト         ・メッセージになどる         ・・・・・・・・・・・・・・・・・・・・・・・・・・・・・・・・・・・・                                                                                                    | ₩275609\$7.<br>12411-26 [] [] 1300 •<br>128 [] 1                                                                                                    | 749-                                                         |
|                                |                      | アモム期用         ・デ約一覧にもどる         現在のステータス         第四次         予約方言         第四次         第四次         第四次         第四次         第四次         第四次         第四次         第四次         第四次         第四次         第四次         ア約24         第四次         第四次                                                                                           | Phose ワリクエスト         Price ワクストももある。世界部が発見してさま<br>(メッセージにらどる)         ext Pice ワクスト         ext Pice ワクスト         int Pice Dialogue         ext Pice Dialogue         int Pice Dialogue         int Pice Dialogue                                                                                                    | 9%7766925.<br>*<br>12411-26 (5) [ 1300 *<br>RE [ 1+                                                                                                    | 749-                                                         |
|                                |                      | アサー気にもどる         現在のステータス         単数型化<br>予約方式         東京の         アビの連続力ら管理者と連続できます         東京         予約詳細         スペース         副田田田田田田田田田田田田田田田田田田田田田田田田田田田田田田田田田田田田                                                                                                    | ア約変更リクエスト         予約定じクエストも発展して空間         マカン         ・ 第二のの第二目         > 「100月二日         > 「100月二日         > 「100月二日         > 「100月二日         > 「100月二日         > 「100月二日         > 「100月二日         > 「100月二日         > 「100月日         > 「100月日         ○ 「100月日         ○ 「100月日         ○ 202-11-2013         ○ 202-11-2013         ○ 202-11-2013         ○ 202-11-2013         ○ 第時用金         ○ 100月月日         ○ 202-11-2013         ○ 第時用金         ○ 第時日         ○ 202-11-2013         ○ 第時日         ○ 202-11-2013         ○ 第時日         ○ 第時日         ○ 第目         ○ 第時日         ○ 第月前日         ○ 月前日         ○ 月前日         ○ 第時日         ○ 日         ○ 第日         ○ 第日         ○ 第日         ○ 第日         ○ 第日         ○ 第日         ○ 第日         ○ 第日         ○ 第日         ○ 第日          ○ 第日                                                                                                    | 9927600#F.<br>22411-26 (2) 1300 *<br>RE 1*<br>V100<br>V100                                                                                                    | 70                                                           |
|                                |                      | ご デモ公開用         < 予約一覧にもどる                                                                                                    | 予約変更リクエスト         予約変更リクエスト         予約変更リクエスト         予約変更リクエスト         予約変更リクエスト         予約変更リクエスト         予約変更シュスト         2021         ● 基本報告         1000/m=2         100/m=2         100/m=2         100/m=2         100/m=2         100/m=3         100/m=3         100/m=3         100/m3         2024-11-26 ()       12:00 () (2:0) (2:0                                                                                                    | 9987260385.<br>*<br>12411-265 1300 *<br>RE 1*<br>RE 1*<br>V100<br>V100<br>V100                                                                                                    | 740-                                                         |
|                                |                      | ・ デサハー和にもごろ         ・ デサハー和にもごろ         現在のステークス         ・ プリカー和にもごろ         ・ プリカー和にもごろ         アビンの連絡ホルら専門者に登立場所できます         マンジョン         ・ プリカー和         アが別が細         スペース         ●         第1時間間         ア・四         クワセス         ・ 一         アクロス         ・ 一         ・ 一         ・ 一         ・ 一         ・ 二         ・ 二         ・ ・                                                    | 子約変更リクエスト         デキボタッンストも当時は、世界ボッタルでモヨ<br>・メッセージにもどる         (4) ブラン         (4) ブラン         (5) 基本料金         100/m ==<br>100/m ==<br>100/m ==<br>100/m ==<br>100/m ==<br>100/m ==<br>100/m ==<br>100/m ==<br>100/m ==<br>100/m ==<br>1200 = (200 = 200 = 20 | 22411-26 (5) 3300 +<br>22411-26 (5) 3300 +<br>222 1+<br>2220 +<br>2220 +<br>2200 +<br>2000 +<br>20000 +<br>20000 +<br>2000 +<br>20 | 予約変更リクコ                                                      |
|                                |                      | ・デモ公明用         ・デ約一覧にもどる         現在のステータス         ・デ約一覧にもどる         ・ア約一覧にもどの         ・ア約二覧にもどの         ・ア約5日         電話         ・ア約5日         市品         アクロズ         ・ア約5日         アクロズ         ・ア約5日         アクロズ         ・ア約5日         アクロズ                                                                                                    | 子約変更リクエスト         平均定型シストもお参加、世界部が登録してまま         ・メッセージともどる         ・・・・・・・・・・・・・・・・・・・・・・・・・・・・・・・・・・・・                                                                                                    | リアアビムウタます。<br>224-11-26 f) 1300 ・<br>変更 1・<br>¥100<br>¥100<br>¥100<br>¥100<br>¥100                                                                                                    | →<br>予約変更リクコ<br>ストが管理者だ<br>と可知った 2                           |
|                                |                      | アモム期用         ・デ約一覧にもどる         現在のステータス         第四次         予約方言         東京の         予約方言         東京の         予約方言         東京の         予約方言         東京の         予約注意         スペース         新田鹿田         オ川田鹿田         アカンド島         アカンド島                                      | Participant         Discrete Jose         Discrete Jose         Discret Jose         D                                                                                                    | リビアンドシウスオ、<br>124-11-26 (3) 13:00 ・<br>取服 1・<br>・<br>・<br>・<br>・<br>・<br>・<br>・<br>・<br>・<br>・<br>・<br>・<br>・                                                                                                    | 70-2<br>70-2<br>70-2<br>70-2<br>70-2<br>70-2<br>70-2<br>70-2 |

## 3-7. 予約方法 | コンビニ支払いについて

※コンビニ支払いができない施設もあります。ご了承ください。

予約申請時に「コンビニ支払い」を選択した後、当該予約が管理者から承認されると、コンビニで支払い 手続きを進めるための情報が表示されます。

それらの情報を元に、コンビニで支払い手続きが完了すると、予約システムでは自動的に「支払い完了」 のステータスに変更されます。(変更の反映までは、コンビニでの支払いから約1時間ほどかかります。)

#### <u>手順1</u>予約詳細ページの「コンビニ支払いの方法を確認する」をクリックし

#### マルチコピー機に入力する番号を確認します。

| 1.000                              |        |                   | ¥1,000                                                                                                    | 息に町際切れ 言言                                                                                                    |                                             |
|------------------------------------|--------|-------------------|----------------------------------------------------------------------------------------------------|----------------------------------------------------------------------------------------------------|---------------------------------------------|
| のステータス                             |        | 58118             |                                                                                                    |                                                                                                    |                                             |
| NTHU                               |        | 3.640             | 7729-9-5                                                                                                    | Q-//y 12X                                                                                                    | -17                                         |
| 支払い待ち                              | 予約リクエス | 1.                |                                                                                                    |                                                                                                    |                                             |
| 日本のに対象をたまれいと考えい。                   | 和用形架   | 偏人利用              | ₹ 4 3 × ¥ + b                                                                                                    |                                                                                                    |                                             |
| 12 C = 26 Brown V and M 10 A 10 () | 人数     | ~1.               | ファミリーマート支援                                                                                                    | ない評価                                                                                                    |                                             |
| の遺憾先から管理者と遺憾できます                   |        |                   | ► 3189                                                                                                    | 123456                                                                                                    | 8                                           |
| 電信:07053666129                     |        | 14.48             | .m280                                                                                                    | 861612/1634                                                                                                    |                                             |
|                                    | 5.<br> | 予約ステータスが「リクエスト中」6 | 支払い手順                                                                                                    |                                                                                                    |                                             |
|                                    |        |                   | でお支払いり」ボタ                                                                                                    | ンを測択します。                                                                                                    |                                             |
|                                    |        |                   | で和文化(4) ボク<br>2. 「振号を入力する。<br>3. 第1番号(12345<br>第に詰みます。<br>4. 第2番号(8016)<br>次の相面に進みする。<br>5. 支払いの回顧に<br>振みす。<br>6. 支払いの回顧に<br>振みす。<br>6. レシートをレジに<br>払いはます。<br>4. しシートをレジに<br>ないなす。<br>あ書称の<br>5.                                                                                                    | ンな説明します。<br>ポタンな界します。<br>値) 申入力して「OK」 毎年し<br>27163年) を入力して「OK<br>す。<br>80し、「7個」を用してレン<br>ゆって行き、現金または34m<br>D開えとして課収費を保管し                                                 | 、 沢の画<br>- 合作し、<br>- トモの<br>iPay で見<br>てくださ |
|                                    |        |                   | <ul> <li>マ和文化(4), オワ</li> <li>ご 領知(4), カナオス,</li> <li>二 第1日第一(12345)</li> <li>二 第1日第一(12345)</li> <li>二 第1日第一(12345)</li> <li>二 第1日第一(12345)</li> <li>二 第1日第一(12345)</li> <li>二 第1日第一(12345)</li> <li>二 第1日第一(12345)</li> <li>二 第1日第一(12345)</li> <li>二 第1日第一(12345)</li> <li>二 第1日第一(12345)</li> <li>二 第1日第一(12345)</li> <li>二 第1日第一(12345)</li> <li>二 第1日第一(12345)</li> <li>二 第1日第一(12345)</li> <li>二 第1日第二(12345)</li> <li>二 第1日第二(12345)<td>ンを表明します。<br/>ボタンを押します。<br/>6) 市入力して「OK」を押し<br/>27163年1 を入力して「OK<br/>す。<br/>80 し、「7M」を押してレン<br/>ゆって行き。現金またはFen<br/>の増えとして編成費金度量し<br/>ーマートの手順を行取する</td><td>、 次の道<br/>- 6件し、<br/>- トモ印<br/>iPay で文<br/>cくだき</td></li></ul> | ンを表明します。<br>ボタンを押します。<br>6) 市入力して「OK」を押し<br>27163年1 を入力して「OK<br>す。<br>80 し、「7M」を押してレン<br>ゆって行き。現金またはFen<br>の増えとして編成費金度量し<br>ーマートの手順を行取する                                 | 、 次の道<br>- 6件し、<br>- トモ印<br>iPay で文<br>cくだき |
|                                    |        |                   | <ul> <li>マお支払いり、ボク</li> <li>ご 第号を入力する。</li> <li>第二番号・(12345)</li> <li>第二番号・(12345)</li> <li>第二番号・(13345)</li> <li>第二番号・(13345)</li> <li>第二番号・(13</li></ul>                                                                                                    | ンを表現します。<br>ボタンを押します。<br>(ボタンを押します。<br>(4) 市入力して「OK」を押し<br>27(%34) そ入力して「OK<br>「OK」を押してしン<br>ゆって行き。現金または34m<br>(5) たいて単位<br>第4(4) (5) (5) (5) (5) (5) (5) (5) (5) (5) (5 | 、 沢の画<br>- 6件し、<br>- トモの<br>iPayで注<br>cくださ  |

### 手順2 各コンビニの端末で番号を入力し、支払い票を出力します。 本項ではファミリーマートでの操作方法を紹介します。

①マルチコピー機で「代金支払い /チャージ」を選択します。

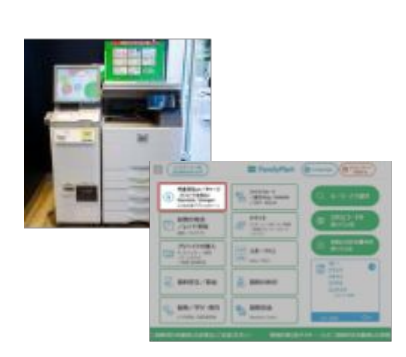

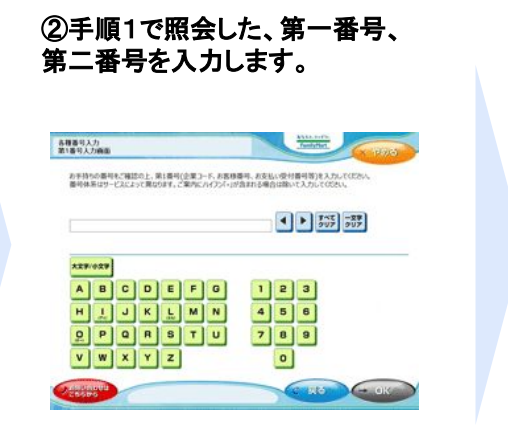

③マルチコピー機から出力された レシートを取りレジで支払います。

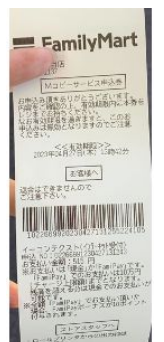

### Other

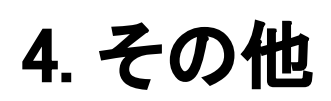

## 4-1. その他 | 予約一覧(予約の確認方法)

予約完了後、ログインをした状態で、下記の手順で予約一覧にお進みください。

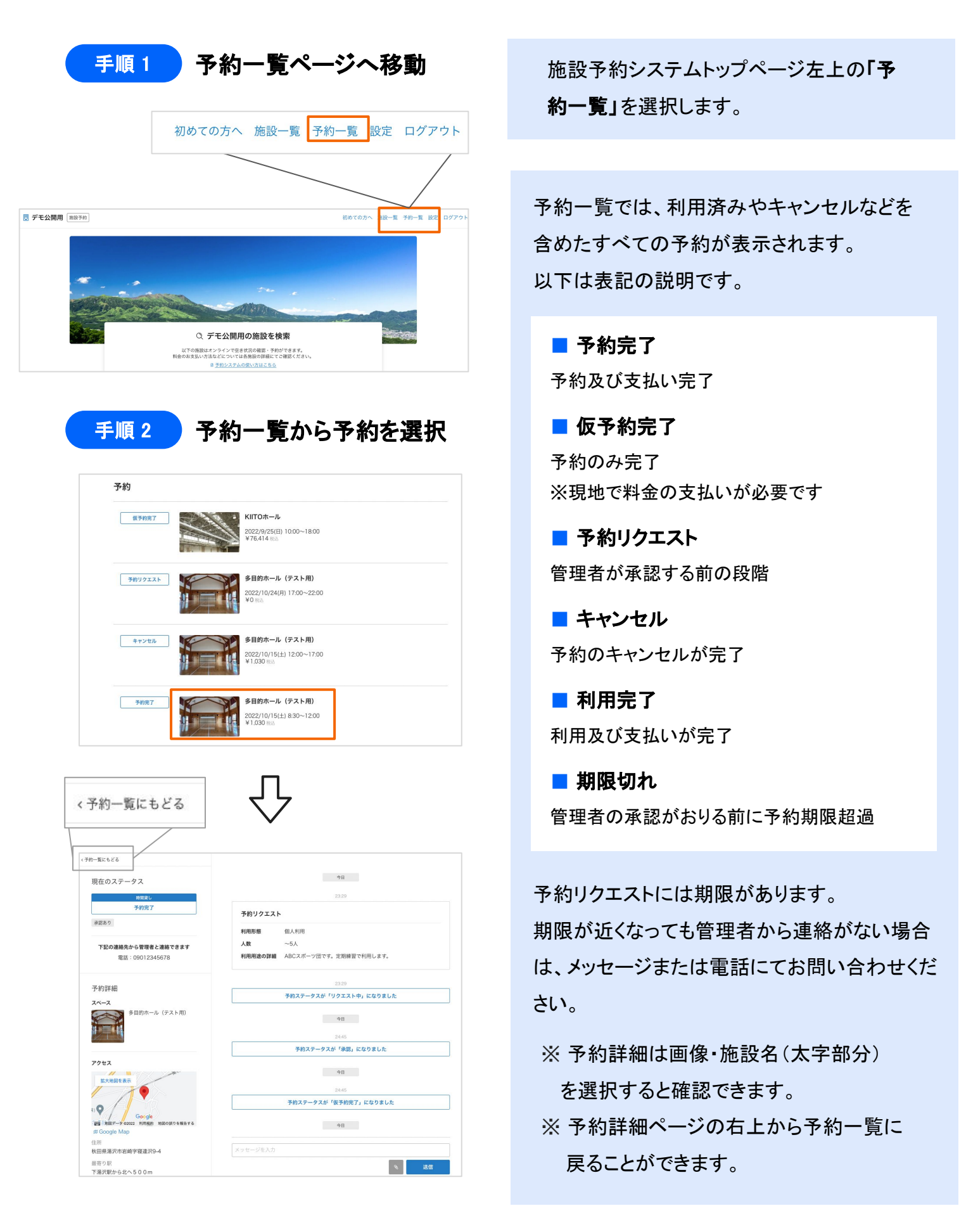

### 4-2. その他 | 予約のキャンセル

諸事情により利用できない場合は、事前に予約のキャンセルをお願いします。 予約のキャンセルは下記の手順をご確認ください。

#### 手順1 予約をキャンセル を選択

| # Google Map             |                        |
|--------------------------|------------------------|
| 住所                       |                        |
| 权出景湛式市岩崎学寝建式9-4          | 2329                   |
| 最寄り駅                     | 予約ステータスが「リクエスト中」になりました |
| 下湯沢駅から北へ500m             |                        |
|                          | 48                     |
| 日時                       |                        |
| 2022/10/15(±) 8:30~12:00 | 24:45                  |
|                          | 予約ステータスが「承認」になりました     |
| お支払い方法                   |                        |
| 現地での決済                   | ♦ B                    |
|                          | 24:45                  |
| ご利用料金明細                  | 予約フテータフが「佐予約完了」になりました  |
| -般プラン ¥1,030             | PRAY YAU WYRDDY RAYWOR |
| 合計 ¥1,030                |                        |
| The second second        |                        |
| 予約のキャンセル                 | メッヤージを入力               |

予約詳細ページにて「予約のキャンセル」を選 択してください。 ※予約詳細をスクロールすると、下に 「予約のキャンセル」が表示されます。

手順 2

) キャンセルポリシーを確認の上、理由を選択

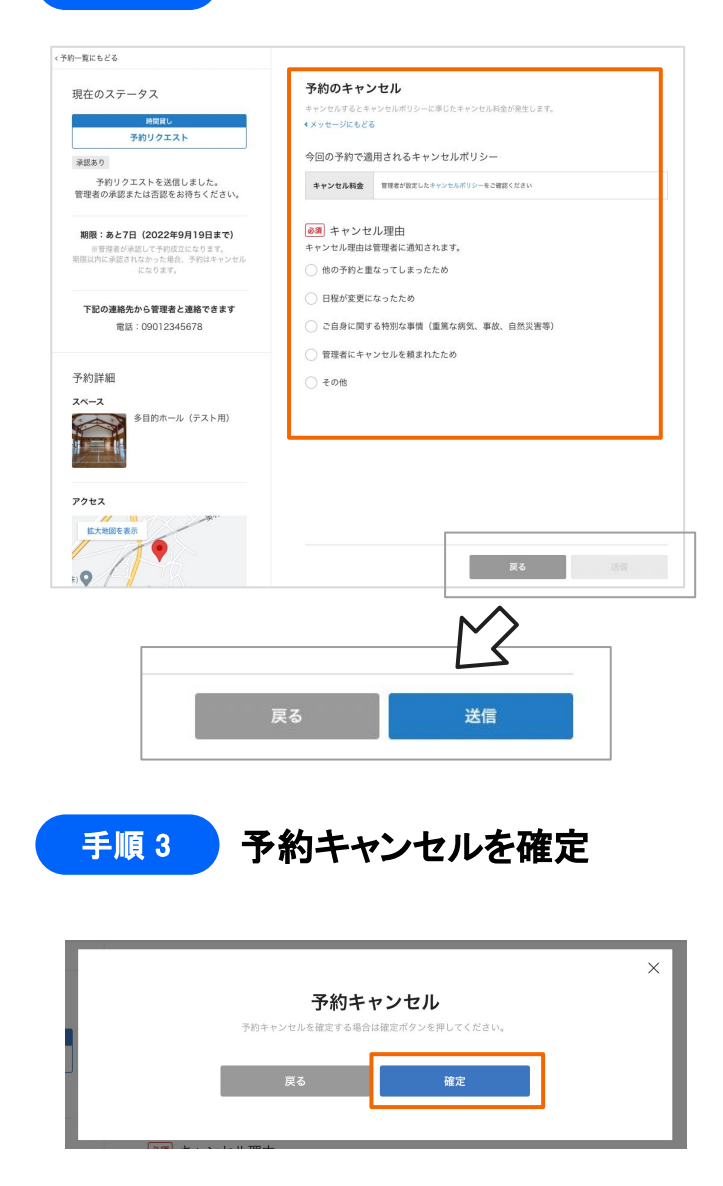

「予約のキャンセル」にて、**必ず** キャンセルポリシーをご確認ください。

キャンセルポリシーの内容によって、
 キャンセル自体ができない場合もございます。ご了承ください。

キャンセル理由を選択すると送信ボタンが 青くなり、押すことができます。

送信ボタンを押すと最終確認のご案内が表 示されます。 「確定」を押してください。

上記で予約キャンセルが完了です。 ご登録のメールアドレスにキャンセル完了 のメールが送信されますので、ご確認くださ い。

## 4-3. その他 | 退会について

設定画面より、予約システムからの退会手続きを進めることができます。

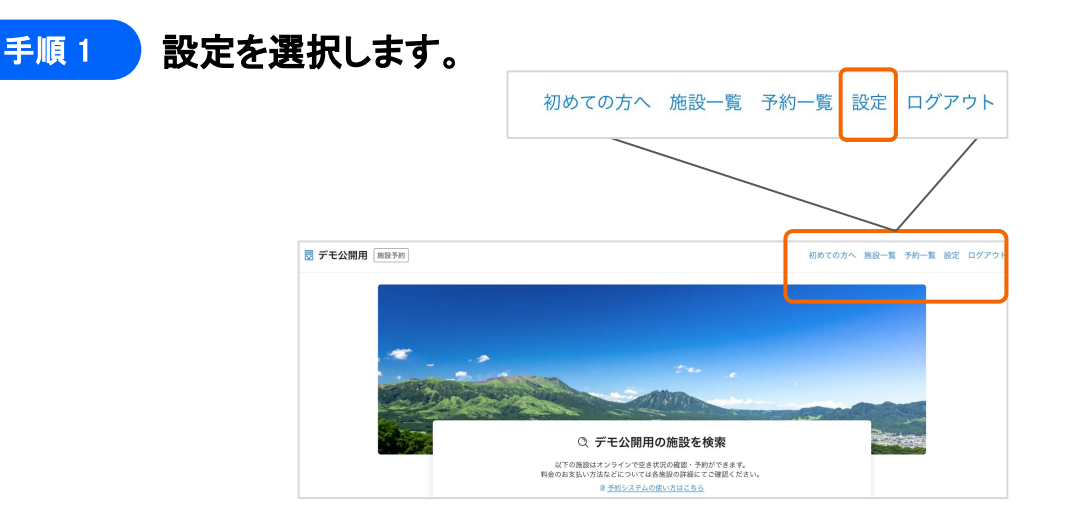

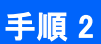

アカウントをクリックし、「編集する」を選択します。

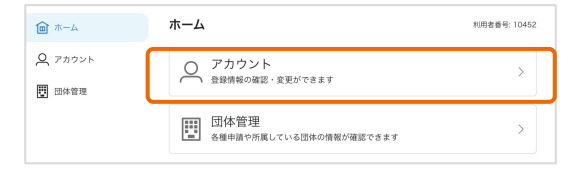

| アカウント<br>アカウントの登録情報を<br>編集を行う場合は「編集 | 日 ログアウト<br>確認できます。<br>にする」を押してください。 |
|-------------------------------------|-------------------------------------|
| 基本情報                                |                                     |
| 利用者番号                               | 10452                               |
| 氏名                                  |                                     |
| 氏名(カナ)                              |                                     |
| 電話番号1                               |                                     |
| 電話番号2                               | 未入力                                 |
| 郵便番号                                | 未入力                                 |
| 住所                                  |                                     |
| 勤務先(在学先)                            | 未入力                                 |
| 団体名 または 法人<br>名                     | 未入力                                 |
| 生年月日                                |                                     |
| メールアドレス                             |                                     |
|                                     | 編集する                                |

#### 手順 3

#### 「退会する」をクリックし、手続きを進めます。

| (東を     アカウント編集     メールアドレスの変更はできません。     オンラウンキル油酸を不知している場合は広名、住所、生有月日の変更はできません。     のの 氏名(カナ)     スペース     ハナコ     ハナコ | く戻る<br><b>退会</b><br>内容を2確認の上、「退会する」を押してください<br>※ご注意<br>予約情報などアカウントに研づく全ての情報が削除されます。<br><b>戻る</b><br>「選会する」 | 表記されている記述と同様<br>の内容を入力すると「退会<br>する」ボタンが押せるように<br>なります。                        |
|----------------------------------------------------------------------------------------------------|----------------------------------------------------------------------------------------------------|-------------------------------------------------------------------------------|
|                                                                                                    | 予約<br>退会する場合は<br>スペース ガ<br>スペース ガ                                                                          | <b>退会確認</b><br>以下テキストを入力して退会に同意する必要があります<br><b>広郎</b><br><b>太郎</b><br>夏る 退会する |

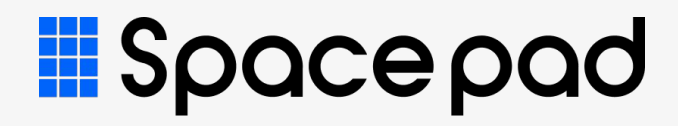